# Egyéb alkatrészek modul

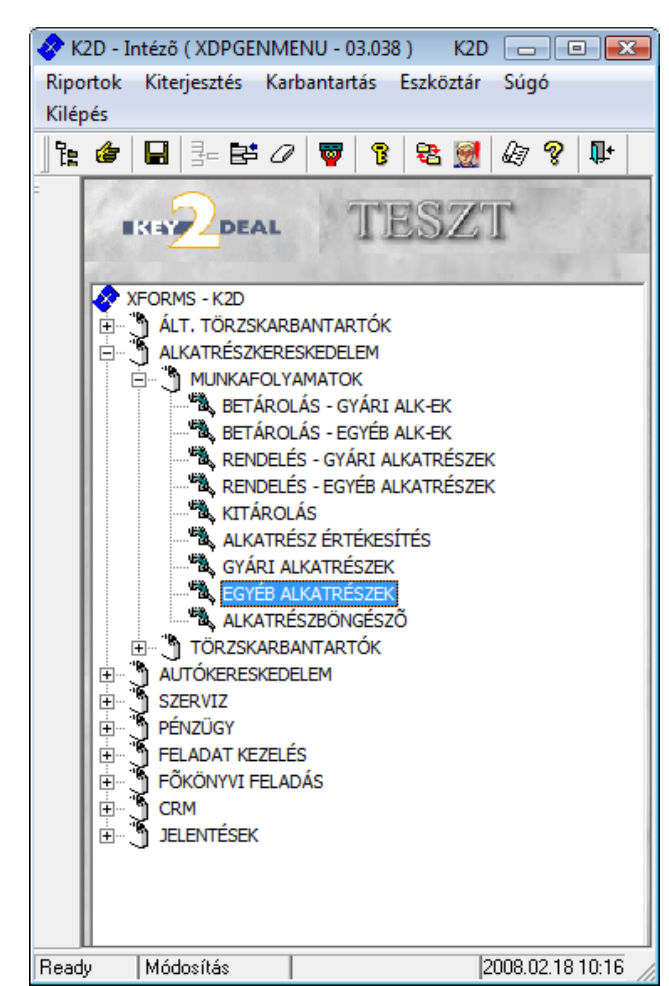

| 1. Bev  | ezetés                                                 | 2    |
|---------|--------------------------------------------------------|------|
| 2. Mer  | nüpontok                                               | 3    |
| 2.1.    | Szezonális szorzó                                      | 3    |
| 0       | Szezonális szorzó cikkenként történő beállítása        | 3    |
| 0       | Szezonális szorzó csoportos beállítása                 | 5    |
| 0       | Szezonális szorzó csoportos módosítása                 | 7    |
| 0       | Szezonális szorzó törlése                              | 8    |
| 2.2.    | Raktári hely tulajdonságok beállítása                  | 8    |
| 0       | Raktári hely tulajdonság cikkenként történő beállítása | 8    |
| 0       | Raktári hely tulajdonság csoportos beállítása          | 9    |
| 2.3.    | Számlázási csoportok beállítása                        | . 10 |
| 0       | Számlázási csoport cikkenként történő beállítása       | . 10 |
| 0       | Számlázási csoportok csoportos beállítása              | . 11 |
| 2.4.    | Egységár korrekció                                     | . 11 |
| 2.5.    | Értékesítéshez kapcsolódó csoportos beállítások        | . 12 |
| 2.6.    | Főkönyvi számok csoportos beállítása                   | . 13 |
| 2.7.    | Áfakulcs                                               | . 13 |
| 3. Új r | em gyári cikk/szolgáltatás felvitele                   | . 14 |
| 3.1.    | Új nem gyári cikk felvitele                            | . 14 |
| 3.2.    | Új szolgáltatás felvitele                              | . 16 |

## 1. Bevezetés

| 🔒 Nem gy                              | yári alkatrész/szolgáltat | tás karbantartás ( XDPS | TRGPARTS - 03.037 ) K2D     |         | - • •            |
|---------------------------------------|---------------------------|-------------------------|-----------------------------|---------|------------------|
| Riportok                              | Csoportos beállítás       | Szûrés Súgó             |                             |         |                  |
| IK.                                   |                           | T                       | ESZT                        |         |                  |
| Szolgá                                | l Belső kód               | Kód                     | Egyéb cikk/szolg.(N)        | Csop.   | Cikkcsop 🔶       |
|                                       | HENGERFELY                | HENGERFELY              | FELÚJÍTÁS MUNKADÍJ          | Т       | +A1.2-UT         |
|                                       | ISO NISSAN2               | ISO NISSAN2             | ISO CSATLAKOZÓ              | UT      | +A1.0-UT         |
|                                       | ADATLAP                   | ADATLAP                 | MŰSZAKI ADATLAP PÓTLÁS      | Т       | +A1.2-UT         |
|                                       | 35600034                  | 35600034                | SPAL MUS 3 ULTRAHANG        | Т       | +A1.2-UT         |
|                                       | 30X3,5                    | 30X3,5                  | "O" GYŰRŰ                   | UT      | +A1.0-UT         |
|                                       | 45X4                      | 45X4                    | "O" GYŰRŰ                   | UT      | +A1.0-UT         |
|                                       | 2721                      | 2721                    | 1,2W IZZÓ                   | 93N     | - K              |
|                                       | GARMIN 310D               | GARMIN 310D             | 10                          | 508     | +A1.5-AL         |
|                                       | 5008                      | 5008                    | 10W 12V IZZÓ (CSER.)        | 93N     | -                |
|                                       | OS000225                  | OS000225                | 10W IZZÓ                    | E4A     | -                |
|                                       | T7645                     | T7645                   | 10W SZOFITA IZZÓ            | Т       | +A1.2-UT +       |
| I I I I I I I I I I I I I I I I I I I |                           |                         |                             |         | 4                |
|                                       |                           |                         |                             |         |                  |
| Ready                                 |                           |                         | Módosítás    1 sor van kije | iölve 2 | 2008.02.18 10:17 |

1. ábra

## A Nem gyári alkatrész/szolgáltatás karbantartás ablak 18 oszlopból áll:

- Szolgáltatás: a jelölőnégyzet kipipálásától függ, hogy szolgáltatásról vagy termékről van-e szó.
- Belső kód: az adott nem gyári cikk belső cikkszáma.
- Egyéb cikk/szolgáltatás: az egyéb cikk/szolgáltatás megnevezése.
- Csoport: az adott nem gyári cikk cikkcsoportjának rövid kódja.
- Cikkcsoport törzs: az adott nem gyári cikk cikkcsoport törzsének megnevezése.
- Partner neve: az adott nem gyári cikk elsődleges szállító megnevezése.
- Átlagos szállítási nap: az adott nem gyári cikk átlagos szállítási napját mutatja.
- Minimálisan rendelhető mennyiség: az adott nem gyári cikk minimálisan rendelhető mennyisége.
- Minimális szállítási egység: az adott nem gyári cikk minimális szállítási egysége.
- Minimális készlet: az adott nem gyári cikk minimális készletét mutatja.
- Optimális készlet: az adott nem gyári cikk optimális készletét mutatja.
- Minimálisan kitárolható: az adott nem gyári cikk minimális kitárolási mennyiségét mutatja.
- Készletszint figyelés: a jelölőnégyzet kipipálásától függ, hogy az adott nem gyári cikk esetében történik-e készletszint figyelés vagy sem.
- Listaár árrése: az adott nem gyári cikk listaár árrése.
- Kiskereskedelmi kedvezmény: az adott nem gyári cikk listaárából számított kiskereskedelmi kedvezmény.
- Nagykereskedelmi kedvezmény: az adott nem gyári cikk listaárából számított nagykereskedelmi kedvezmény.
- Beszerelési kedvezmény: az adott nem gyári cikk listaárából számított beszerelési kedvezmény.
- Élő: létezik-e vagy sem a nem gyári cikk/szolgáltatás.

A fenti ablakban együtt találhatóak meg a nem gyári cikkek, valamint a szolgáltatások. Amennyiben szolgáltatásról van szó, akkor a **Szolgáltatás** oszlop alatti jelölőnégyzet ki van pipálva. Termék esetén a **Szolgáltatás** oszlop alatti jelölőnégyzet nem kerül kipipálásra.

# 2. Menüpontok

A Nem gyári alkatrész/szolgáltatás karbantartás nevű ablakon a "Csoportos beállítás" főmenüpontra kattintva, az alábbi almenüpontok jelennek meg (2. ábra).

| Csoportos beállítás |                      |   |  |  |
|---------------------|----------------------|---|--|--|
|                     | Szezonális szorzó    | • |  |  |
|                     | Rkt hely tulajdonság |   |  |  |
|                     | Számlázási csoport   |   |  |  |
|                     | Egységár korrekció   |   |  |  |
|                     | Érték.kapcs.beállít. |   |  |  |
|                     | Fők.szám csop.beáll. |   |  |  |
|                     | Áfakulcs             |   |  |  |
|                     | 2. ábra              |   |  |  |

## 2.1. Szezonális szorzó

A szezonális szorzónak az a lényege, hogy adott nem gyári cikkekhez - felhasználó által - beállított minimális, illetve optimális készletszintet felszorozza a kiválasztott hónapokhoz beírt szorzó értékével. Tehát egy adott cikkhez beállított minimális, illetve optimális készletszint - a beállítástól függően - a megadott hónapok, illetve a hónapokhoz beállított szezonális szorzó értékek függvényében módosul.

A szezonális szorzó beállítása kétféleképpen történhet:

- Szezonális szorzó cikkenként történő beállítása;
- Szezonális szorzó csoportos beállítása.
- o Szezonális szorzó cikkenként történő beállítása

Abban az esetben, ha a szezonális szorzó beállítása cikkenként történik, akkor ezt a **Nem gyári** alkatrész/szolgáltatás karbantartás ablakban a megfelelő nem gyári cikk kiválasztását, majd

a *Kijelölt rekord(ok) módosítása* () nyomógombra kattintást követően **A kijelölt nem** gyári cikk/szolgáltatás módosítása ablakban lehet elvégezni (3. ábra).

| Kijelölt nem gyári cikk/szolgáltatás módosítása                         |                      |                     |
|-------------------------------------------------------------------------|----------------------|---------------------|
| Riportok Szezonális szorzó Raktári helyek Listaár módosítása Módosítási | napló                |                     |
|                                                                         | T                    |                     |
| Egyéb cikk/szolg.(N) HÓLÁNC                                             | ID                   | 3635 Élő Élő ▼      |
| Egyéb cikk/szolg.(I)                                                    | Rögzítő P            | ÉK TAMÁS            |
| Egyéb cikk/szolg.(A)                                                    | Kód H                | ÓLÁNC               |
| Cikkcsoport UT +A1.0-UTÁNGYÁRTOTT                                       | Belső kód H          | ÓLÁNC               |
| Elsődleges szállító -                                                   | Szolgáltatás         | Előleg 🗖            |
| ÁFA ÁFA 20% 💌 Mee. DB 💌                                                 | Szerviz munkadíj     |                     |
| Átl. száll. nap 1 Pénznem HUF 💌                                         | Készletezhető 🔽      | K. szint figyelés 🗹 |
| Min.rendelh. menny. Vámtar. sz. 01888                                   | SZJ                  | 6 1                 |
| Min. száll. egys.                                                       | Listaár árrése       | 32,710              |
| Súly(gramm)                                                             | Kisker. kedv.        | 00,000              |
| Min. készlet 1                                                          | Nagyker. kedv.       | 00,000              |
| Optimális készlet 5                                                     | Beszerelési kedv.    | 00,000              |
| Min. kitárolható                                                        | Max.beszer. ár       | 8640,00             |
| Vonalkód                                                                | Megáll.beszer.ár     | 8640,00             |
| Gj.érthez tart. 📃 Bej. szla-hoz tart. 📃                                 | Listaár              | 12 839,95           |
| Alk.érthez tart. 🗹 Alt.kim.szla-hoz t.                                  | Fök.szám. (bejövő)   | 100                 |
| Kedvezmény Max. kedv. összeg ,00                                        | Fők.szám (kimenő)    |                     |
| Fix beszerzési ár Max. kedv. % ,000                                     | Fők. szám (elhatár.) |                     |
| Számlázási csop.                                                        | Fők.szám(ráfordítás) | 1000                |
| Mentés                                                                  | 1 1                  | NO                  |

3. ábra

Az ablakban az adott nem gyári cikknek meg kell adni a minimális, illetve az optimális készletszintjét. Ezt követően a **"Szezonális szorzó"** menüpontra kattintva az alábbi ablak jelenik meg (4. ábra):

| /ál | Hónap      | Szorzó |    |
|-----|------------|--------|----|
|     | Január     |        |    |
|     | Február    |        |    |
|     | Március    |        |    |
|     | Április    |        |    |
|     | Május      |        |    |
|     | Június     |        |    |
|     | Július     |        |    |
|     | Augusztus  |        |    |
|     | Szeptember |        |    |
|     | Október    |        |    |
|     | November   |        |    |
|     | December   |        |    |
|     |            | NO     | Эк |

A Szezonális szorzó beállítása ablak 3 oszlopból áll:

- Választ: a jelölőnégyzet kipipálásától függ, hogy az adott cikkhez beállított szezonális szorzó, az adott hónapban érvényesülni fog-e vagy sem.
- Hónapok: az adott hónap megnevezése.
- Szorzó: a szezonális szorzó felhasználó által beállított értéke.

Azon hónapok kipipálását követően, - ahol a szezonális szorzónak érvényesülnie kell - meg kell adni az adott hónaphoz tartozó szorzó értékét (5. ábra).

| 10,00<br>10,00 |
|----------------|
| 10,00          |
|                |
|                |
|                |
|                |
|                |
|                |
|                |
|                |
|                |
|                |
| 10,00          |
|                |

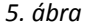

A *mentést* () követően az adott nem gyári cikk esetében érvényesülni fog a beállított szezonális szorzó.

#### • Szezonális szorzó csoportos beállítása

Abban az esetben, ha a szezonális szorzó, valamint a minimális, illetve optimális készletszint beállítása csoportosan történik, akkor a **Nem gyári alkatrész/szolgáltatás karbantartása** ablakban a "**Csoportos beállítás**" főmenü Szezonális szorzó menüpontjára, azon belül pedig a Beállítás almenüpontra kell kattintani (6. ábra).

| Szezonális szorzók | csoportos karbantartása          |                                                                                                    |    |                             |        |
|--------------------|----------------------------------|----------------------------------------------------------------------------------------------------|----|-----------------------------|--------|
| 🛦 Belső kód        | Egyéb cikk/szolg.(N)             | Cikkcsop. tör 🔺                                                                                                |    | /ál/Hónap                   | Szorzó |
|                    |                                  |                                                                                                    |    | 🗆 Január                    |        |
|                    |                                  |                                                                                                    | IP | Február                     |        |
|                    |                                  | =                                                                                                    |    | Március                     |        |
|                    |                                  |                                                                                                    | IĽ | Aprilis 🗌                   |        |
|                    |                                  |                                                                                                    | IĽ | 🗖 Május                     |        |
|                    |                                  |                                                                                                    | Ľ  | 🗆 Június                    |        |
|                    |                                  |                                                                                                    | Ľ  | 🗆 Július                    |        |
|                    |                                  |                                                                                                    | Ш  | Augusztus                   |        |
|                    |                                  |                                                                                                    | Ш  | Szeptember                  |        |
|                    |                                  |                                                                                                    | Ш  | Október 📃                   |        |
|                    |                                  |                                                                                                    | Ш  | November                    |        |
|                    |                                  |                                                                                                    | Ш  | December                    |        |
|                    | III                              | •                                                                                                    |    |                             |        |
|                    | 🔽 Eredeti beállítások felülírása | 100                                                                                                    |    | Minimális készlet           | :      |
|                    |                                  | 1 1 29                                                                                                    |    | Optimális készlet           |        |
|                    |                                  |                                                                                                    | A  | utomatikusan felülíródjon   | NO     |
|                    |                                  | 1 March                                                                                                    |    |                             |        |
|                    |                                  |                                                                                                    |    | A COLORADOR OF THE PARTY OF | -      |
|                    |                                  |                                                                                                    |    |                             |        |
|                    |                                  | and a second second second second second second second second second second second second second second second |    |                             |        |

6. ábra

A **Szezonális szorzók csoportos karbantartása** nevű ablakon szűrhetőek a nem gyári cikkek, de amennyiben szűrés nélkül kerül megnyomásra a *lekérdezés futtatása* () nyomógomb,

úgy az összes nem gyári alkatrész megjelenik a képernyőn (7. ábra).

|                                  |                                | 211.1           |    |                   |        |
|----------------------------------|--------------------------------|-----------------|----|-------------------|--------|
| Belső kód                        | Egyéb cikk/szolg.(N)           | Cikkcsop. tör 🔺 | Vá | l Hónap           | Szorzó |
| HENGERFELY                       | FELÚJÍTÁS MUNKADÍJ             | +A1.2-UTÁNG     |    | Január            |        |
| ISO NISSAN2                      | ISO CSATLAKOZÓ                 | +A1.0-UTÁNG     |    | Február           |        |
| ADATLAP                          | MŰSZAKI ADATLAP PÓTLÁS         | +A1.2-UTÁNG     |    | Március           |        |
| 35600034                         | SPAL MUS 3 ULTRAHANG           | +A1.2-UTÁNG     |    | Április           |        |
| 45X4                             | "O" GYÛRÛ                      | +A1.0-UTÁNG     |    | Május             |        |
| 30X3,5                           | "O" GYÛRÛ                      | +A1.0-UTÁNG     |    | Június            |        |
| 2721                             | 1,2W IZZÓ                      | -               |    | Július            |        |
| GARMIN 310D                      | 10                             | +A1.5-AUTÓF     |    | Augusztus         |        |
| 5008                             | 10W 12V IZZÓ (CSER.)           | -               |    | Szeptember        |        |
| OS000225                         | 10W IZZÓ                       | -               |    | Október           |        |
| T7645                            | 10W SZOFITA IZZÓ               | +A1.2-UTÁNG     |    | November          |        |
| 12 / 5 VILLÁS IZZ                | (Ó 12 / 5 VILLÁS               | +A1.0-UTÁNG     |    | December          |        |
|                                  | m                              | •               |    |                   |        |
|                                  | Eredeti beállítások felülírása | 1 and           |    | Minimális készlet |        |
|                                  | State and the second second    | 1 1 29          |    | Optimális készlet |        |
| Automatikusan felülíródjon 🗖 N 🛛 |                                |                 |    |                   |        |
|                                  | and the second                 | Carl Contractor |    | 1 1 1 1 1         | in the |
|                                  |                                |                 |    |                   |        |

7. ábra

A megfelelő nem gyári cikkek kijelölését követően megadható, hogy az adott nem gyári cikkek esetében történjen-e szezonális szorzó, illetve készletszint beállítás (8. ábra).

| & | 🖞 Szezonális szorzók csoportos karbantartása 🛛 💽 |                                |                 |     |                           |        |
|---|--------------------------------------------------|--------------------------------|-----------------|-----|---------------------------|--------|
| 4 | Belső kód                                        | Egyéb cikk/szolg.(N)           | Cikkcsop. tör 🔺 | Vál | Hónap                     | Szorzó |
|   | HENGERFELY                                       | FELÚJÍTÁS MUNKADÍJ             | +A1.2-UTÁNG     |     | Január                    |        |
|   | ISO NISSAN2                                      | ISO CSATLAKOZÓ                 | +A1.0-UTÁNG     |     | Február                   | 2,00   |
| 4 | ADATLAP                                          | MÚSZAKI ADATLAP PÓTLÁS         | +A1.2-UTÁNG     |     | Március                   | 2,00   |
| 4 | 35600034                                         | SPAL MUS 3 ULTRAHANG           | +A1.2-UTÁNG     |     | Április                   | 2      |
|   | 45X4                                             | "O" GYÛRÛ                      | +A1.0-UTÁNG     |     | Május                     |        |
|   | 30X3,5                                           | "O" GYÛRÛ                      | +A1.0-UTÁNG     |     | Június                    |        |
|   | 2721                                             | 1,2W IZZÓ                      | -               |     | Július                    |        |
|   | GARMIN 310D                                      | 10                             | +A1.5-AUTÓF     |     | Augusztus                 |        |
|   | 5008                                             | 10W 12V IZZÓ (CSER.)           | -               |     | Szeptember                |        |
|   | OS000225                                         | 10W IZZÓ                       | -               |     | Október                   |        |
|   | T7645                                            | 10W SZOFITA IZZÓ               | +A1.2-UTÁNG     |     | November                  |        |
|   | 12 / 5 VILLÁS IZZÓ                               | ) 12 / 5 VILLÁS                | +A1.0-UTÁNG     |     | December                  |        |
| • |                                                  | m                              | •               |     |                           |        |
|   |                                                  | Eredeti beállítások felülírása | 1000            | P   | Minimális készlet 2       |        |
| 3 |                                                  |                                | 1 1 20          |     | Optimális készlet 5       |        |
|   |                                                  |                                |                 | Aut | omatikusan felülíródjon 🗖 | NO OK  |
|   |                                                  | 1                              |                 |     |                           |        |

8. ábra

#### Megjegyzés:

- *Eredeti beállítások felülírása:* ha a jelölőnégyzet kipipálásra kerül, akkor az adott nem gyári cikkekhez már beállított szezonális szorzók elvesztik eddigi beállításaikat, s az új csoportosan beállított szorzók fognak érvényesülni.
- *Automatikusan felülíródjon:* ha a jelölőnégyzet kipipálásra kerül, akkor az adott nem gyári cikkek esetében beállított szezonális szorzók automatikusan felülírják a meglévő árakat.

\_\_\_\_\_

\_\_\_\_\_\_

#### • Szezonális szorzó csoportos módosítása

A **Nem gyári alkatrész/szolgáltatás karbantartása** ablakban a "Csoportos beállítás" főmenü Szezonális szorzó menüpontjának Módosítás almenüpontjára kattintva a **Szezonális szorzók csoportos beállítása** ablak jelenik meg (9. ábra):

| Szezonális szorzók csoportos módosítása |       |              |           |
|-----------------------------------------|-------|--------------|-----------|
| Kijelölés Módosítás Törlés              |       |              |           |
|                                         | ZT    |              |           |
| 🚓 Egyéb cikk/szolg.(N)                  | Hónap | Min. készlet | <u>^</u>  |
|                                         |       |              |           |
|                                         |       |              | Ξ         |
|                                         |       |              |           |
|                                         |       | I            |           |
|                                         |       |              |           |
|                                         |       |              |           |
|                                         |       |              |           |
|                                         |       |              | -         |
| ,                                       | 1     |              | -         |
|                                         |       |              | <u>ok</u> |
| 9. ábra                                 |       |              |           |

A *lekérdezés futtatása* (**EEE**) nyomógomb segítségével listázhatóak azok a cikkek, amelyekhez szezonális szorzó van beállítva (10. ábra).

| Szezonális szorzók csoportos módosítása |         |                |
|-----------------------------------------|---------|----------------|
| Kijelölés Módosítás Törlés              |         |                |
|                                         | T       |                |
| 🚓 Egyéb cikk/szolg.(N)                  | Hónap   | Min. készlet 🔷 |
| ISO CSATLAKOZÓ                          | Február | 2,00           |
| ISO CSATLAKOZÓ                          | Március | 2,00 =         |
| ISO CSATLAKOZÓ                          | Április | 2,00           |
| MŮSZAKI ADATLAP PÓTLÁS                  | Február | 2,00           |
| MÛSZAKI ADATLAP PÓTLÁS                  | Április | 2,00           |
| MÛSZAKI ADATLAP PÓTLÁS                  | Március | 2,00           |
| SPAL MUS 3 ULTRAHANG                    | Február | 2,00           |
| SPAL MUS 3 ULTRAHANG                    | Április | 2,00           |
| SPAL MUS 3 ULTRAHANG                    | Március | 2,00           |
| 1                                       |         | <b>T</b>       |
|                                         |         | ▶≣ NO OK       |
| 10. ábra                                |         |                |

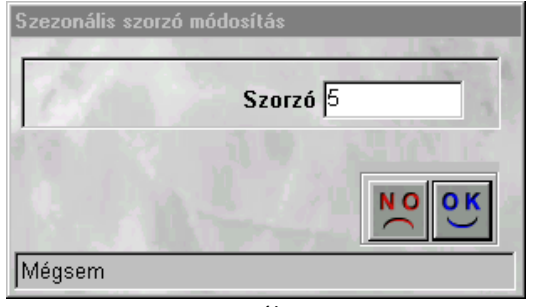

11 ábra

Az új szezonális szorzó megadását, majd a *mentést* () követően - a kijelölt alkatrészek esetében - a szezonális szorzó az újonnan megadott értékre módosul.

## <u>Szezonális szorzó törlése</u>

A 10. ábrán látható ablakban lehetséges az egyes cikkekhez beállított szezonális szorzók törlése. Ehhez az ablakon lévő **"Törlés"** menüpontra kell kattintani, ekkor az alábbi ablak jelenik meg (12. ábra):

| Figyelem! | ×                                               |
|-----------|-------------------------------------------------|
| ⚠         | Valóban törölni akarja a kijelölt rekordo(ka)t? |
|           | OK Mégse                                        |
|           | 12. ábra                                        |

A törlési szándék megerősítését - az (\_\_\_\_\_\_) gomb lenyomását - követően a kijelölt alkatrészekhez beállított szezonális szorzó kapcsolatok kitörlésre kerülnek.

## 2.2. Raktári hely tulajdonságok beállítása

A raktári hely tulajdonság beállítása kétféleképpen történhet:

- Raktári hely tulajdonság cikkenként történő beállítása;
- Raktári hely tulajdonság csoportos beállítása.

#### o Raktári hely tulajdonság cikkenként történő beállítása

Abban az esetben, ha a raktári helyek beállítása cikkenként történik, akkor ezt a **Nem gyári alkatrész/szolgáltatás karbantartás** ablakban a megfelelő nem gyári cikk kiválasztását, majd

a *Kijelölt rekord(ok) módosítása* (**F**) nyomógombra kattintást követően **A kijelölt nem gyári cikk/szolgáltatás módosítása** ablakban lehet elvégezni (13. ábra).

| Kijelölt nem gyári cikk/szolgáltatás módosítása                         |                      |                     |
|-------------------------------------------------------------------------|----------------------|---------------------|
| Riportok Szezonális szorzó Raktári helyek Listaár módosítása Módosítási | napló                |                     |
|                                                                         | T                    |                     |
| Egyéb cikk/szolg.(N) HÓLÁNC                                             | ID                   | 3635 Élő Élő ▼      |
| Egyéb cikk/szolg.(I)                                                    | Rögzítő P            | ÉK TAMÁS            |
| Egyéb cikk/szolg.(A)                                                    | Kód H                | ÓLÁNC               |
| Cikkcsoport UT +A1.0-UTÁNGYÁRTOTT                                       | Belső kód H          | ÓLÁNC               |
| Elsődleges szállító -                                                   | Szolgáltatás         | Előleg 🗖            |
| ÁFA ÁFA 20% 💌 Mee. DB 💌                                                 | Szerviz munkadíj     |                     |
| Átl. száll. nap 1 Pénznem HUF                                           | Készletezhető 🔽      | K. szint figyelés 🔽 |
| Min.rendelh. menny. Vámtar. sz. 01888                                   | SZJ                  | C                   |
| Min. száll. egys.                                                       | Listaár árrése       | 32,710              |
| Súly(gramm)                                                             | Kisker. kedv.        | 00,000              |
| Min. készlet 1                                                          | Nagyker. kedv.       | 00,000              |
| Optimális készlet 5                                                     | Beszerelési kedv.    | 00,000              |
| Min. kitárolható                                                        | Max.beszer. ár       | 8640,00             |
| Vonalkód                                                                | Megáll.beszer.ár     | 8640,00             |
| Gj.érthez tart. 🔲 Bej. szla-hoz tart. 🗖                                 | Listaár              | 12 839,95           |
| Alk.érthez tart. 🗹 Ált.kim.szla-hoz t.                                  | Fök.szám. (bejövő)   | 1.00                |
| Kedvezmény 🔽 Max. kedv. összeg ,00                                      | Fők.szám (kimenő)    | 0.000/0             |
| Fix beszerzési ár 🦳 Max. kedv. % ,000                                   | Fők. szám (elhatár.) |                     |
| Számlázási csop                                                         | Fők.szám(ráfordítás) | and the second      |
| Mentés                                                                  | 1 1                  | NO OR               |

13. ábra

Az ablakban a "Raktári helyek" menüpontra kattintva az alábbi ablak jelenik meg (14. ábra):

| 💑 Raktári hely tulajdonságok                                                                                                    | X        |
|----------------------------------------------------------------------------------------------------|----------|
| and the second second sec | 199      |
| CsstrspacetypeNational                                                                                                    |          |
| ALAP                                                                                                    |          |
| NORMÁL                                                                                                    |          |
|                                                                                                    |          |
|                                                                                                    |          |
|                                                                                                    |          |
|                                                                                                    |          |
|                                                                                                    |          |
| A COLUMN A COLUMN                                                                                                    |          |
| Incl.                                                                                                    |          |
|                                                                                                    | <u>.</u> |
|                                                                                                    |          |
|                                                                                                    |          |

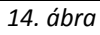

A **Raktári hely tulajdonságok** ablakban a megfelelő raktári hely kiválasztását, majd a mentést követően az adott nem gyári cikk a kijelölt raktári hely típushoz kerül hozzárendelésre.

#### o Raktári hely tulajdonság csoportos beállítása

A **Nem gyári alkatrész/szolgáltatás karbantartás** ablakban a "Csoportos beállítás" főmenü Raktári hely tulajdonság menüpontjára kattintva az alábbi ablak jelenik meg (15. ábra):

| 🔏 R<br>kijelä | aktári hely tulajdon<br>lés | ságok karbantartása                                                                                                    | x    |
|---------------|-----------------------------|----------------------------------------------------------------------------------------------------|------|
|               |                             | AL                                                                                                    |      |
| -             | Belső kód                   | Eavéb cikk/szola.(N)                                                                                                    | -    |
|               | BER78760                    | D014 RUGÓANYA 4,5                                                                                                    |      |
| i-            | BER78808                    | 0021 DÍSZLÉCRÖGZ. BELSŐ 2,0 EGYÉB                                                                                                    |      |
|               | BER78824                    | 0023 LEMEZANYA 2,9 NORMÁL                                                                                                    |      |
| -             | BER78832                    | 0024 LEMEZANYA _ 3,5                                                                                                    |      |
| *             | BER78840                    | 0025 LEMEZANYA _ 3,5                                                                                                    |      |
| ÷             | BER78859                    | 0026 LEMEZANYA _ 3,9                                                                                                    |      |
|               | BER78875                    | 0028 LEMEZANYA _ 3,9                                                                                                    |      |
|               | BER78891                    | 0036 LEMEZANYA _ 4,8                                                                                                    |      |
|               |                             |                                                                                                    |      |
|               |                             | and the second second sec | 12.0 |
| 6             |                             |                                                                                                    | NOOK |
| 7             |                             |                                                                                                    |      |
| Lek           | érdezés megszakít           | lása                                                                                                    |      |
| ,             |                             | //                                                                                                    |      |

15. ábra

Az alkatrészek kijelölését, majd a megfelelő raktári hely típus kiválasztását követően, mentéskor a kijelölt alkatrészek az adott raktári hely típushoz hozzárendelésre kerülnek.

## 2.3. Számlázási csoportok beállítása

A számlázási csoportok beállítása kétféleképpen történhet:

- Számlázási csoport cikkenként történő beállítása;
- Számlázási csoport csoportos beállítása.
- o Számlázási csoport cikkenként történő beállítása

Abban az esetben, ha a számlázási csoport beállítása cikkenként történik, akkor ezt a **Nem gyári** alkatrész/szolgáltatás karbantartás ablakban a megfelelő nem gyári cikk kiválasztását, majd

a *Kijelölt rekord(ok) módosítása* ()) nyomógombra kattintást követően **A kijelölt nem** gyári cikk/szolgáltatás módosítása ablakban lehet elvégezni.

Az ablakban az adott alkatrészhez tartozó számlázási csoportot - **Számlázási csoport** beviteli mező melletti - legördülő lista segítségével lehet kiválasztani (**Számlázási csop.**).

**Megjegyzés:** azok az alkatrészek, amelyek a nem gyári cikktörzsben valamilyen számlázási csoporthoz lettek hozzárendelve, a **Munkalap** modulban az alább leírtak szerint jelenik/jelennek meg:

Ha egy adott munkalapra olyan alkatrészeket visznek fel, amelyek valamilyen számlázási csoporthoz tartoznak, akkor a *Kijelölt munkalap módosítás* ablakban a "*Számla*" főmenü Próbaszámla menüpontjára kattintva a *Számlázási csomagok* ablak jelenik meg.

Ebben az ablakban lehet beállítani, hogy azon nem gyári cikkek értékét összegezze-e, amelyekhez be lett állítva valamilyen számlázási csoport.

Ha az ablakban az adott rekord (**Csoportosan számlázandó**) jelölőnégyzete kipipálásra kerül, akkor a számlán - egy tételként az összes alkatrész - az adott számlázási csoport megnevezésével fog szerepelni.

\_\_\_\_\_

#### Számlázási csoportok csoportos beállítása

A **Nem gyári alkatrész/szolgáltatás karbantartás** ablakban a **"Csoportos beállítás"** főmenü Számlázási csoport menüpontjára kattintva az alábbi ablak jelenik meg (16. ábra):

| kijelök                                                                                                    | ámlázási csoporto<br>és<br>IKI SYZDE/ | k beállítása<br>AL           |                 |      |                   | ×                     |
|----------------------------------------------------------------------------------------------------|---------------------------------------|------------------------------|-----------------|------|-------------------|-----------------------|
| 4                                                                                                    | Belső kód                             | Egyéb cikk/szolg.(N) S       | zámlázási csop. | Pa 📥 | ID Megnevezés(N)  |                       |
| *                                                                                                    | STA 88555                             | STA. HYD MIX 385 LIMONGELB F | ÉNYEZÉSI ANYAG  | ST   | 2 FÉNYEZÉSI ANYAG |                       |
| -                                                                                                    | STA 88596                             | STA.HYD MIX 378 BRILL.GELB F | ÉNYEZÉSI ANYAG  | ST.  | 3 TESZT           |                       |
| *                                                                                                    | STA 98209                             | STANDO SOFT FEINPLASTIC 1    | ÉNYEZÉSI ANYAG  | ST.  |                   |                       |
| -                                                                                                    | STA 80008                             | STANDOFLEX PORENFUELLEF      | ÉNYEZÉSI ANYAG  | ST.  |                   |                       |
| *                                                                                                    | STA 98185                             | STANDOX RAPID SPACHTERL      | ÉNYEZÉSI ANYAG  | ST.  |                   |                       |
| -                                                                                                    | STA 80148                             | STANDOCRYL 2K KLARLACK (F    | ÉNYEZÉSI ANYAG  | ST.  |                   |                       |
| *                                                                                                    | STA 84263                             | 3M 255 HOOKIT KÖRCSISZ. 150  | ÉNYEZÉSI ANYAG  | ST.  |                   |                       |
| -                                                                                                    | STA 84237                             | 3M 7903 SC.BRITE ÍV PERF.VÓ  | ÉNYEZÉSI ANYAG  | ST.  |                   |                       |
| Image: Constraint of the second second se | F F F F F F F F F F F F F F F F F F F | tása                         | 1/5398          |      |                   | <mark>ы(</mark><br>0( |

16. ábra

Az alkatrészek kijelölését, majd a megfelelő számlázási csoport kiválasztását követően, *mentéskor* 

) a kijelölt alkatrészek az adott számlázási csoporthoz hozzárendelésre kerülnek.

## 2.4. Egységár korrekció

A **Nem gyári alkatrész/szolgáltatás karbantartás** ablakban a "**Csoportos beállítás"** főmenü Egységár korrekció menüpontjára kattintva az alábbi ablak jelenik meg (17. ábra):

| ID  | Belső kód   | Egyéb cikk/szolg.(N)          | Megáll.besz(MAX |         |
|-----|-------------|-------------------------------|-----------------|---------|
| 378 | 02721       | 1,2W IZZÓ                     | 116,67          | 132,00  |
| 192 | 3 MOBIL ATF | AUTOMATA ÉS SZERVÓ OLAJ       | 2048,33         | 2204,00 |
| 184 | 9H4         | H4 12V 60/55W IZZÓ            | 291,66          | 309,00  |
| 185 | 3H7         | H7 12V55W IZZÓ                | 583,33          | 666,66  |
| 3   | 3 MOBIL1    | MOBIL1 RALLY 5W50 208L MOTORO | 1683,00         | 2160,00 |
| 156 | 5 15W40     | SUPER DIESEL MOTOROLAJ        | 1085,00         | 1117,00 |
|     |             |                               | =               | NO      |

17. ábra

Az egységár korrekciónak az a lényege, hogy összehasonlítja a nem gyári cikktörzsben található adott nem gyári cikk **megállapított beszerzési árát**, valamint a raktárkészleten lévő **maximális beszerzési árát.** 

Ha ezen árakat (megállapított, maximális) korrigálni kell, akkor a megfelelő nem gyári cikk kiválasztását, majd kijelölését követően, mentéskor a nem gyári cikk megállapított, valamint maximális beszerzési ára ugyanakkora összegű lesz.

## 2.5. Értékesítéshez kapcsolódó csoportos beállítások

A **Nem gyári alkatrész/szolgáltatás karbantartás** ablakban a "**Csoportos beállítás**" főmenü Értékesítéshez kapcsolódó beállítás menüpontjára kattintva az alábbi ablak jelenik meg (18. ábra):

| 🆧 Értékesítéshez kapc | solódó csoportos beállítás | ×                             |
|-----------------------|----------------------------|-------------------------------|
|                       | EAL                        |                               |
| 👃 Belső kód           | Egyéb cikk/szolg.(N)       | Számlázási csop. Partner ne 🔺 |
| ÉTKJEGY               | ÉTKEZÉSI JEGY              |                               |
| SZA DECK              | SZERVÍZ ALAP ÓRADÍJ        |                               |
| REND                  | ELSŐ RENDSZÁMTARTÓ         |                               |
| FUV                   | FUVARKÖLTSÉG               |                               |
| 63111                 | CSOMAGOLÁSI KTG 63111      |                               |
| 63111CS               | SZÁLLÍTÁSI KTG 63111       |                               |
| 0                     | 0                          |                               |
| TINO                  | ALMERA TINO 1.8 CP2        |                               |
| 57093080              | SEBVÁLTÓ GOMB KRÓMOZ       |                               |
| •                     |                            | 4                             |
|                       | <u></u> []/3926            |                               |
| Gj. értékesítés       | Alk.értékesítés            | Egyéb értékesítés             |
| Lekerdezes megsza     | Kitasa                     |                               |
|                       | 18. ábra                   |                               |

A megfelelő értékesítés típus kipipálását, majd az adott értékesítéshez kapcsolódó egyéb cikkek kijelölését követően, mentéskor az adott egyéb cikkek hozzárendelésre kerülnek a kiválasztott értékesítéshez.

**Megjegyzés:** ez azt jelenti, hogy például egy Általános kimenő számla készítésekor csak azok az egyéb cikkek, szolgáltatások jelennek meg, amelyek hozzá vannak rendelve az egyéb értékesítéshez. Vagy alkatrész értékesítéskor csak azok fognak megjelenni, amelyek hozzá vannak rendelve az alkatrész értékesítéshez. Illetve gépjármű értékesítés modulokban az extrák felvitelekor (amennyiben egyéb cikkekből történik a választás) csak azok az egyéb cikkek fognak megjelenni, amelyek hozzá vannak rendelve a gépjármű értékesítéshez.

\_\_\_\_\_

## 2.6. Főkönyvi számok csoportos beállítása

A **Nem gyári alkatrész/szolgáltatás karbantartás** ablakban a "**Csoportos beállítás**" főmenü Főkönyvi szám csoportos beállítása menüpontjára kattintva az alábbi ablak jelenik meg (19. ábra):

| 🖧 F   | őkönyvi számok csopo           | ortos beállítása                                                                                                 |                  | ×          |
|-------|--------------------------------|----------------------------------------------------------------------------------------------------|------------------|------------|
| Kijel | ölés                           |                                                                                                    |                  |            |
|       | Mindet                         | No. of the second second                                                                                         |                  |            |
|       | Egyet sem                      | and the second states of the second states of the second states of the second states of the second states of the |                  |            |
|       |                                |                                                                                                    |                  | 12413      |
| 4     | Belső kód                      | Egyéb cikk/szolg.(N)                                                                                             | Számlázási csop. | Partner ne |
|       | ÉTKJEGY                        | ÉTKEZÉSI JEGY                                                                                                    | -                | -          |
|       | SZA DECK                       | SZERVÍZ ALAP ÓRADÍJ                                                                                              | -                | -          |
|       | REND                           | ELSŐ RENDSZÁMTARTÓ                                                                                               | -                | -          |
|       | FUV                            | FUVARKÖLTSÉG                                                                                                    | -                | -          |
|       | 63111                          | CSOMAGOLÁSI KTG 63111                                                                                            | -                | -          |
|       | 63111CS                        | SZÁLLÍTÁSI KTG 63111                                                                                             | -                | -          |
|       | 0                              | 0                                                                                                    | -                | -          |
|       | TINO                           | ALMERA TINO 1.8 CP2                                                                                              | -                | -          |
|       | 57093080                       | SEBVÁLTÓ GOMB KRÓMOZO                                                                                            | ) <mark>-</mark> |            |
| •     |                                | III                                                                                                    |                  | Þ.         |
| ?     | Bejövő főköny<br>Kimenő főköny | vi szám                                                                                                    |                  | NO OK      |
|       |                                |                                                                                                    |                  |            |

19. ábra

A megfelelő egyéb cikkek kijelölését, majd a **Bejövő**, illetve **Kimenő főkönyvi számok** megadását követően, mentéskor az adott egyéb cikkek hozzárendelésre kerülnek a kiválasztott főkönyvi számhoz.

## 2.7. Áfakulcs

A **Nem gyári alkatrész/szolgáltatás karbantartás** ablakban a **"Csoportos beállítás"** főmenü Áfakulcs menüpontjára kattintva az alábbi ablak jelenik meg (20. ábra):

| 🕏 Áfakulcs csoportos be | állítása             |          | EX.          |
|-------------------------|----------------------|----------|--------------|
| Kijelölés               | AL                   |          |              |
| Belső kód               | Egyéb cikk/szolg.(N) | ÁFA      | Partner neve |
|                         |                      |          |              |
|                         | Áfakul               | <b>D</b> |              |

20. ábra

Az áfakulcs csoprtos beállítása ablakon lehetőség van az alkatrészek leválogatására és csoportosan hozzárendelni azokat áfakulcshoz (21. ábra).

| 🖧 Áfakulcs csoportos be | állítása              |              | <b>•</b> ×   |
|-------------------------|-----------------------|--------------|--------------|
| Kijelölés               |                       |              |              |
|                         | AL                    |              |              |
| 😛 Belső kód             | Egyéb cikk/szolg.(N)  | ÁFA          | Partner neve |
| ÉTKJEGY                 | ÉTKEZÉSI JEGY         | Tárgyi adóme | -            |
| SZA DECK                | SZERVÍZ ALAP ÓRADÍJ   | ÁFA 20%      | -            |
| REND                    | ELSŐ RENDSZÁMTARTÓ    | ÁFA 20%      | -            |
| 🖕 FUV                   | FUVARKÖLTSÉG          | ÁFA 20%      | -            |
| 63111                   | CSOMAGOLÁSI KTG 63111 | ÁFA 20%      | -            |
| 63111CS                 | SZÁLLÍTÁSI KTG 63111  | ÁFA 20%      | -            |
| 🔹 0                     | 0                     | ÁFA 20%      | -            |
| TINO                    | ALMERA TINO 1.8 CP2   | ÁFA 20%      | -            |
| 57093080                | SEBVÁLTÓ GOMB KRÓMOZ  | 01ÁFA 20%    | -            |
| •                       |                       |              | Þ            |
| 50 EE tE                | 5/3926                |              | NOOK         |
|                         | Áfakulcs              | ÁFA 20%      | -            |
|                         |                       |              | 0            |
|                         |                       |              |              |
|                         |                       |              |              |

21. ábra

# 3. Új nem gyári cikk/szolgáltatás felvitele

Új rekord felvitele esetén első lépésként azt kell eldönteni, hogy termékről vagy szolgáltatásról van-e szó:

## 3.1. Új nem gyári cikk felvitele

A **Nem gyári alkatrész/szolgáltatás karbantartás** ablakban az Új *rekord felvitele* ( nyomógombra kattintva az alábbi ablak jelenik meg (22. ábra):

| Új nem gyári cikk/szolgáltatás felvitele                        |                                           |
|-----------------------------------------------------------------|-------------------------------------------|
| Riportok Szezonális szorzó Raktári helyek Listaár módosítása Mó | lódosítási napló                          |
|                                                                 | eszt                                      |
| Egyéb cikk/szolg.(N)                                            | ID Élő Élő                                |
| Egyéb cikk/szolg.(I)                                            | Rögzítő dmsdba                            |
| Egyéb cikk/szolg.(A)                                            | Kód                                       |
| Cikkcsoport                                                     | Belső kód                                 |
| Elsődleges szállító                                             | Szolgáltatás 🔲 🛛 Előleg 🗖                 |
| ÁFA ÁFA 20% 💌 Mee. D                                            | DB 💌 Szerviz munkadíj 🗖                   |
| Átl. száll. nap 1 Pénznem H                                     | HUF 🔹 Készletezhető 🗹 K. szint figyelés 🗹 |
| Min.rendelh. menny. Vámtar. sz.                                 | SZJ                                       |
| Min. száll. egys.                                               | Listaár árrése 00,000                     |
| Súly(gramm)                                                     | Kisker. kedv. 00,000                      |
| Min. készlet                                                    | Nagyker. kedv. 00,000                     |
| Optimális készlet                                               | Beszerelési kedv. 00,000                  |
| Min. kitárolható                                                | Max.beszer. ár                            |
| Vonalkód                                                        | Megáll.beszer.ár                          |
| Gj.érthez tart. 🔲 Bej. szla-hoz tart. 🗖                         | Listaár                                   |
| Alk.érthez tart. 🗹 Ált.kim.szla-hoz t. 🗖                        | Fök.szám. (bejövő)                        |
| Kedvezmény 🔽 Max. kedv. összeg                                  | ,00 Fők.szám (kimenő)                     |
| Fix beszerzési ár 🦳 Max. kedv. %                                | ,000 Fők. szám (elhatár.)                 |
| Számlázási csop. – 🗨                                            | Fők.szám(ráfordítás)                      |
|                                                                 |                                           |

22. ábra

Az **Új nem gyári cikk/szolgáltatás felvitele** ablakban az alapadatok feltöltését követően a Cikkcsoport beviteli mező melletti (**I**) nyomógombra kattintva az alábbi ablak jelenik meg (23. ábra):

| D  | Csop.    | Cikkcsop. törzs(N)   | Mee.   | Tarifaszám | Dealari kedve: | zmcKi    |
|----|----------|----------------------|--------|------------|----------------|----------|
| 60 | TD#      | MÉRŐÓRA              | DB     | 870899     | 24,20          | 0        |
| 40 | 99S      | MINTÁK               | DB     | 870899     | þ              | p        |
| 61 | 802      | MOBIL BERENDEZÉSEK   | DB     | 870899     | þ              | 0        |
| 76 | 509      | MOBILTELEFON         | DB     | 870899     | 15,00          | 25       |
| 58 | MON      | MONROE LENG.CSILLAPÍ | DB     | 870899     | 16,70          | p        |
| 73 | N23      | MOTORHÁZTETŐ         | DB     | 870899     | 28,60          | p        |
| 44 | 601      | MOTOROLAJ            | L      | 870899     | þ              | D        |
| 33 | M01      | MOTORTARTÓ           | DB     | 870899     | 27,00          | 0        |
| ?  | <u> </u> |                      | 45/758 |            | NC             | י<br>ופי |

A megfelelő cikkcsoport kiválasztását, valamint a *mentést* (**)** követően újra az **Új nem gyári** *cikk/szolgáltatás felvitele* **ablak jelenik meg (24. ábra).** 

| Új nem gyári cikk/szolgáltatás f | elvitele               |                   |             |                      |          |            |           |
|----------------------------------|------------------------|-------------------|-------------|----------------------|----------|------------|-----------|
| Riportok Szezonális szorzó       | Raktári helyek 🛛 Lista | ár módosítása 🛛 M | ódosítási n | apló                 |          |            |           |
|                                  |                        | TE                | ESZ         | T                    |          |            |           |
| Egyéb cikk/szolg.(N              | ) TESZT                |                   |             | ID                   | 4203     | Élő Élő    | -         |
| Egyéb cikk/szolg.(               | 1)                     |                   |             | Rögzítő d            | msdba    |            |           |
| Egyéb cikk/szolg.(A              | 1)                     |                   |             | Kód T                | 1        |            | 2         |
| Cikkcsopor                       | rt TPI -               | 8                 |             | Belső kód            | 1        |            |           |
| Elsődleges szállít               | ó                      |                   |             | Szolgáltatás         |          | Előleg 🗖   |           |
| ÁF.                              | A ÁFA 20% 💌            | Mee. D            | B 💌         | Szerviz munkadíj     |          | 1.1        |           |
| Átl. száll. na                   | p 1                    | Pénznem H         | IUF 👤       | Készletezhető        | K. szint | figyelés 🔽 |           |
| Min.rendelh. menny               | 1.                     | Vámtar. sz. 34    | 456         | SZJ                  |          | C          |           |
| Min. száll. egys                 | 5.                     |                   | 1.          | Listaár árrése       | :        | 20,000     |           |
| Súly(gramm                       | )                      |                   | 123113      | Kisker. kedv.        | (        | 00,000     |           |
| Min. készle                      | et 🛛                   |                   |             | Nagyker. kedv.       | (        | 00,000     |           |
| Optimális készle                 | t                      |                   | 1.12        | Beszerelési kedv.    |          | 00,000     |           |
| Min. kitárolhat                  | ó                      |                   |             | Max.beszer. ár       | 10       | 00,00      |           |
| Vonalkó                          | d                      |                   |             | Megáll.beszer.ár     | 10       | 00,00      |           |
| Gj.érthez tar                    | t. 🗹 🛛 Bej. szla-h     | oz tart. 🗖        |             | Listaár              | 12       | 500,00     |           |
| Alk.érthez tar                   | t. 🗹 Ált.kim.szla      | a-hoz t. 🗹        | -           | Fök.szám. (bejövő)   |          | 3.00       |           |
| Kedvezmén                        | y 📃 Max. kedv.         | összeg            | ,00         | Fők.szám (kimenő)    |          | 1914       |           |
| Fix beszerzési á                 | ar 🖂 🛛 Max. k          | edv. %            | ,000        | Fők. szám (elhatár.) |          |            |           |
| Számlázási csor                  | )                      | •                 | 813.1       | Fők.szám(ráfordítás) |          | 100        | 54        |
|                                  |                        | 1 pro             | 1           | 1                    |          |            | <u>ok</u> |

24. ábra

Az adatok feltöltését, majd a *mentést* (Seten az újonnan létrehozott nem gyári cikk kap egy ID (azonosító) számot, valamint az ablak menüpontjai elérhetővé válnak. Ekkor további rekordok felvitelére, valamint az ablak elhagyására van lehetőség. A fenti ábrán látszik, hogy hogyan kell kitölteni a mezőket.

## 3.2. Új szolgáltatás felvitele

Abban az esetben, ha új szolgáltatást kell felvenni, akkor a Nem gyári alkatrész/szolgáltatás

**karbantartása** ablakban az Új rekord felvitele () nyomógombra kattintva az alábbi ablak jelenik meg (25. ábra):

| portok          |                                       | aktári ł | nelyek  | Listaa               | ir módosítása | BS       | ási n    | apló                                 |                |                   |     |
|-----------------|---------------------------------------|----------|---------|----------------------|---------------|----------|----------|--------------------------------------|----------------|-------------------|-----|
| Eg              | gyéb cikk/szolg.(N)                   |          | _       | _                    |               |          |          | 31                                   | ID             | Élő Élő           | i . |
| E               | gyéb cikk/szolg.(I)                   |          |         |                      |               |          |          | Rög                                  | <b>zítő</b> dm | nsdba             | 10  |
| Eg              | gyéb cikk/szolg.(A)                   |          | _       |                      |               |          |          | mar P. S. H                          | (ód            |                   | 121 |
|                 | Cikkcsoport                           |          |         |                      |               | Ŧ        |          | Belső                                | kód            |                   | 6.1 |
|                 | Elsődleges szállító                   |          |         |                      |               | <b>V</b> |          | Szolgálta                            | atás 🖂         | Előleg            |     |
|                 | ÁFA                                   | ÁFA      | 20%     | •                    | Mee.          | DB       | •        | Szerviz munk                         | adíj 🗖         |                   |     |
|                 | Átl. száll. nap                       |          |         | 1                    | Pénznem       | HUF      | •        | Készletezh                           | iető 🔽         | K. szint figyelés |     |
| Mi              | n.rendelh. menny.                     |          |         |                      | Vámtar. sz.   |          |          | A 53.8                               | SZJ            |                   |     |
|                 | Min. száll. egys.                     |          |         |                      |               |          |          | Listaár árr                          | ése            | 00,000            |     |
|                 | Súly(gramm)                           |          |         |                      |               |          |          | Kisker. ke                           | edv.           | 00,000            |     |
|                 | Min. készlet                          |          |         |                      | 1200          |          | 11       | Nagyker. ke                          | dv.            | 00,000            |     |
|                 | Optimális készlet                     |          |         |                      |               |          | 12       | Beszerelési ke                       | edv.           | 00,000            |     |
|                 | Min. kitárolható                      |          |         |                      |               |          |          | Max.beszer                           | r. ár          |                   | 3   |
|                 | Vonalkód                              |          |         |                      |               |          |          | Megáll.besze                         | r.ár           | 0                 |     |
|                 | Gj.érthez tart.                       |          | Bej. s  | zla-ho               | oz tart. 🗖    |          |          | List                                 | taár           |                   | 12  |
|                 | Alk.érthez tart.                      |          | Ált.kin | n.szla               | -hoz t. 🗖     |          | 3.       | Fök.szám. (bejö                      | övő)           | 3                 |     |
| Kedvezmény 🥅 Ma |                                       |          | lax. ke | ax. kedv. összeg ,00 |               |          |          | Fők.szám (kime                       | enő)           |                   |     |
|                 | Fix beszerzési ár                     |          | Ma      | ax. ke               | edv. %        | ,        | 000      | Fők. szám (elhat                     | tár.)          |                   |     |
|                 | Számlázási csop.                      | -        |         | -                    |               |          | 1        | Fők.szám(ráfordi                     | tás)           |                   |     |
|                 | Fix beszerzési ár<br>Számlázási csop. | -<br> -  | Ma      | ax. ke               | edv. %  <br>_ | ,        | 000<br>I | Fők. szám (elhat<br>Fők.szám(ráfordi | tár.)<br>tás)  | NO                |     |

25. ábra

Az adatok kitöltése a következő ábrán látszik (26. ábra).

| nem gyari cikk/szolgaltatas felvíte<br>iportok Szezonális szorzó Raktá | le<br>iri helyek <b>Lista</b> | ár módosítása | Módosít          | ási napl          | ó                  |          |             |   |
|------------------------------------------------------------------------|-------------------------------|---------------|------------------|-------------------|--------------------|----------|-------------|---|
|                                                                        |                               | T             | ES               | Z                 | Г                  |          |             |   |
| Egyéb cikk/szolg.(N) SZ                                                | OLGÁLTATÁS                    |               |                  | _                 | ID                 | 4204     | Élõ Élõ     |   |
| Egyéb cikk/szolg.(I)                                                   |                               |               |                  | Rögzítő           | dmsdba             |          |             |   |
| Egyéb cikk/szolg.(A)                                                   |                               |               | <i></i>          | 1.5               | Kód                | SZOLG1   |             | 1 |
| Cikkcsoport -                                                          | -                             |               | ÷                |                   | Belső kód          | SZOLG1   |             | 6 |
| Elsődleges szállító -                                                  |                               |               | •                |                   | Szolgáltatás       |          | Előleg      |   |
| ÁFA ÁF                                                                 | FA 20% 💌                      | Mee.          | DB               | •                 | Szerviz munkadíj   |          | 1.00        |   |
| Átl. száll. nap                                                        | 1                             | Pénznem       | HUF              | -                 | Készletezhető      | 🗌 K. szi | nt figyelés |   |
| Min.rendelh. menny.                                                    |                               | Vámtar. sz.   |                  |                   | SZJ                | 00123    |             |   |
| Min. száll. egys.                                                      |                               |               |                  |                   | Listaár árrése     |          | 00,000      |   |
| Súly(gramm)                                                            |                               |               | 100              |                   | Kisker. kedv.      |          | 00,000      |   |
| Min. készlet                                                           |                               |               |                  | 1.34              | Nagyker. kedv.     |          | 00,000      |   |
| Optimális készlet                                                      |                               | _             |                  | 100               | Beszerelési kedv.  |          | 00,000      |   |
| Min. kitárolható                                                       |                               | _             |                  |                   | Max.beszer. ár     |          | 2000,00     |   |
| Vonalkód                                                               |                               | _             |                  |                   | Megáll.beszer.ár   |          | 2000,00     |   |
| Gj.érthez tart.                                                        | Bej. szla-h                   |               |                  | Listaár           |                    | 2 000,00 | A.          |   |
| Alk.érthez tart. 🗹                                                     | Alt.kim.szla                  | Sec. 1        | F                | ök.szám. (bejövő) |                    | -        |             |   |
| Kedvezmény                                                             |                               | .00 F         | ők.szám (kimenő) |                   |                    |          |             |   |
| Fix beszerzési ár                                                      | Max. ke                       | edv. %        | ,0               | 00 Fĉ             | k. szám (elhatár.) |          |             |   |
| Számlázási csop.                                                       |                               | -             |                  | Fő                | k.szám(ráfordítás) |          |             |   |
| C 07 68 00                                                             |                               | 1 pr          |                  | 3                 |                    |          |             |   |

26. ábra

A *mentést* () követően az újonnan felvitt szolgáltatás kap egy azonosító (ID) számot, valamint az ablak menüpontjai elérhetővé válnak. Ekkor további rekordok felvitelére, valamint az ablak elhagyására van lehetőség.